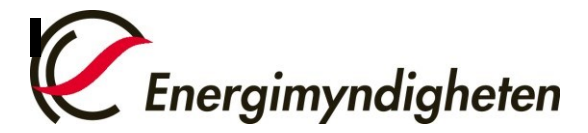

INFORMATION

## Snabbguide

- 1. Beställ en yta genom att lägga en webbanmälan till Helpdesk. Ange namn och ägare till ytan.
- Maila till dina externa medlemmar att de ska gå till startsidan <u>https://utsidan.energimyndigheten.se</u> och skapa konto (deras mailadress är deras inloggningsnamn). Om de redan ett har konto kan du bjuda in dem direkt med hjälp av deras e-mailadress.
- 3. Lägg till alla dina medlemmar, interna och externa (med konto), genom att klicka på "Lägg till ny användare" under medlemmar. Här kan du också välja att skriva ett meddelande som går via mail till medlemmarna.
- 4. Dina medlemmar loggar in på ytan genom länken som medföljer mailet. Om du valt att inte skicka mail via inbjudan, så måste du skicka länken till ytan separat till dem.